🚸 Visa Health Center

## Lyft Rideshare Benefit Available for Crossover Health Center Appointments

Download the Lyft app and create an account to use your ride credit!

crossover

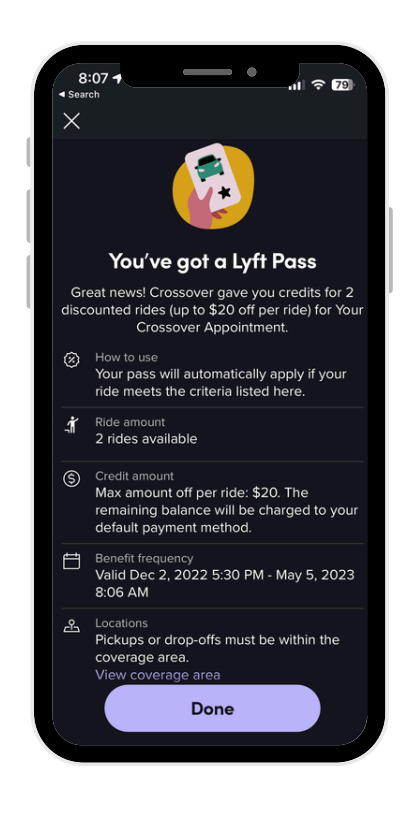

Instructions:

- To redeem Crossover Lyft credit, log in to your Lyft app and click on profile icon at the top left corner of the screen.
- Select 'Payment' in the menu that appears
- Tap 'Add a Lyft Pass'
- Enter Crossover promo code (this unique code is emailed to you 24 hours prior to your scheduled in person appointment)
- Once promo code is entered return to the menu and select 'Home'
- 'Set Pick-Up' from your current location and 'Set Destination' to any of our Near-site health centers!
- Select: 'Request Lyft'
- Once ride is complete, confirm payment method is Crossover Health Promo code & rate your experience!

Things to Note:

- You must have form of payment (Apple Pay/PayPal or credit/debit card) saved in the app.
- Promo code is good for \$20 ride/each way and your payment form will be charged only if ride exceeds \$20
- Lyft trips must either arrive at or depart from a Crossover Health Center and must be associated with a completed appointment. Trips not meeting these requirements will be billed back to the member directly.